# Foutmeldingen installeren Autokon voor Windows

**Toegevoegd:** Type account wijzigen als Autokon voor Windows in een 2<sup>e</sup> of 3<sup>e</sup> account op Uw pc of laptop geïnstalleerd staat

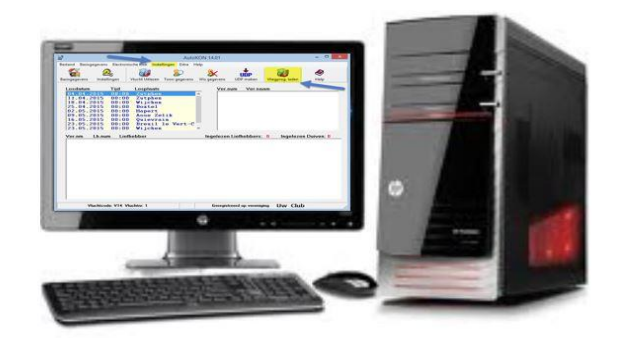

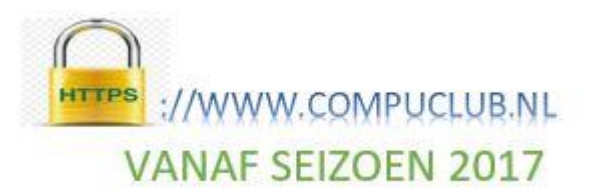

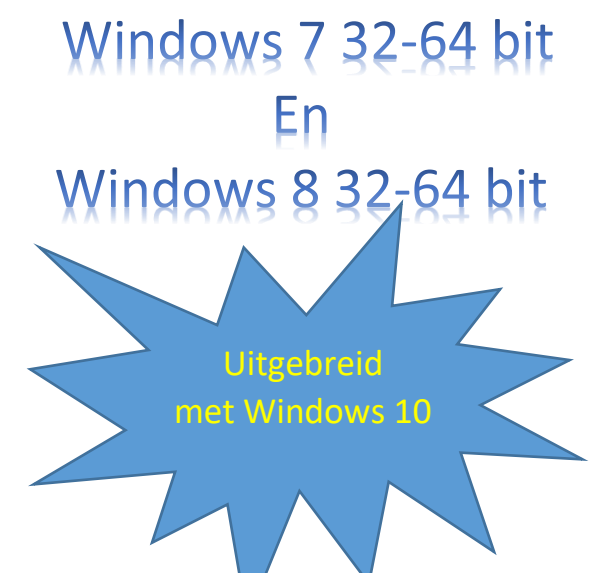

## Inclusief Autokon voor Windows installeren Windows 8/8.1 en Windows 10 vanaf pagina 6

<u>Compuclub Kantoor</u> info@compuclub.nl Technische vragen 0620212967 Overige vragen 0629523224

<u>Compuclub Drukwerk</u> Paxtonstraat 9 -11 8013 RP Zwolle Telefoon 038- 4680800

Hebt U **Avast** Antivirus programma en gebruikt U programma's van Compuclub Advies verwijder dit pakket en installeer een andere Antivirus pakket zie onze <u>handleidingen website</u>

#### Foutmelding installeren Autokon voor Windows

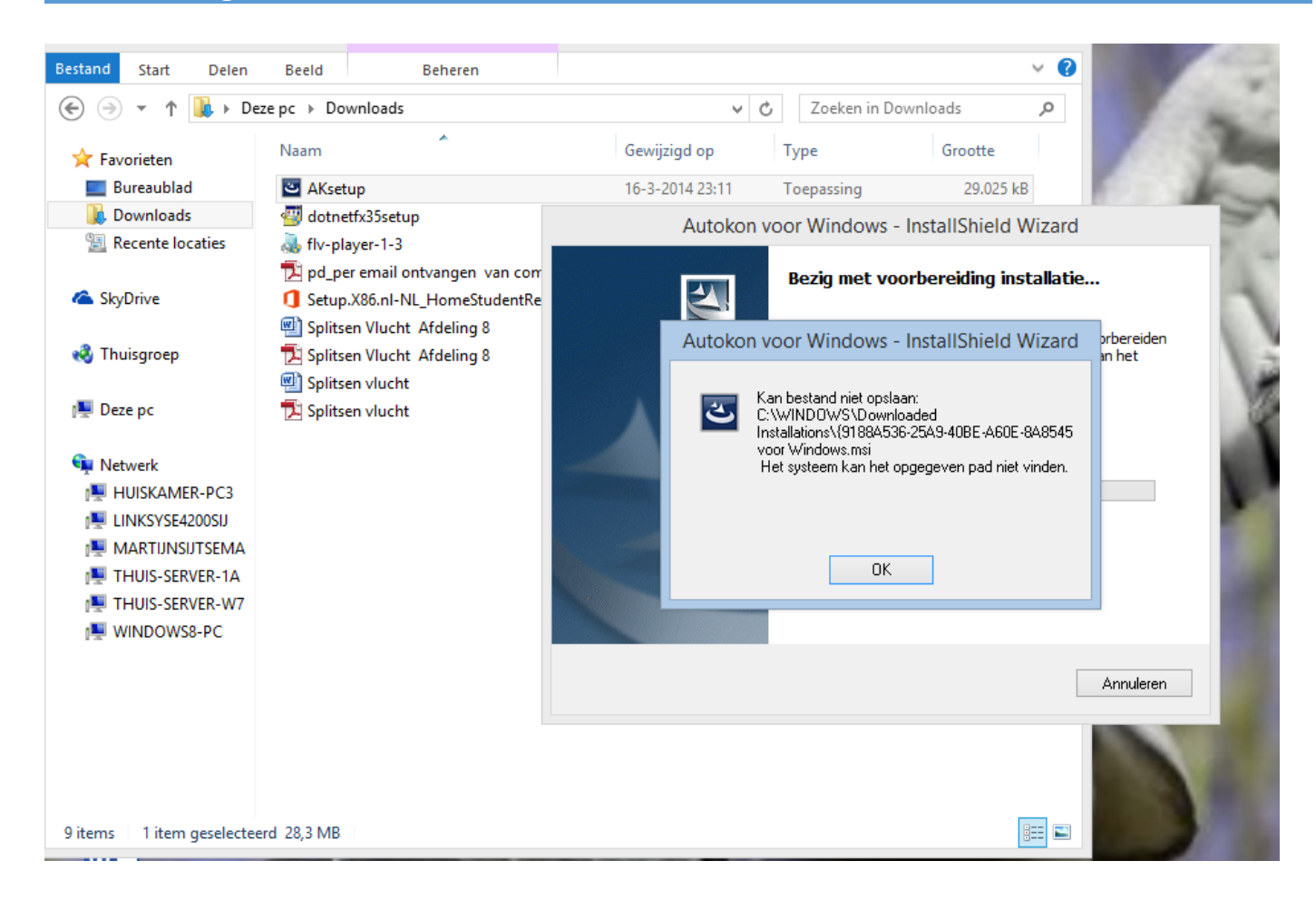

Autokon 16.XX geeft deze foutmelding in Microsoft Windows 7 32-64 bit Microsoft Windows 8 32-64 bit of Microsoft Windows 8.1 32-64 bit Microsoft Windows 10 32-64 bit

#### **Oplossing voor deze foutmelding**

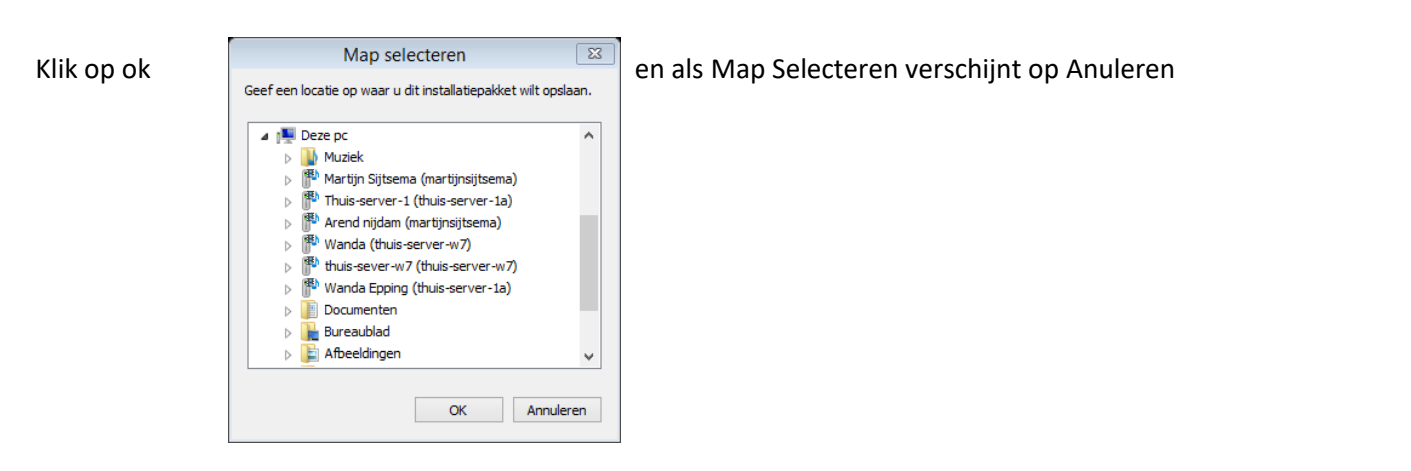

Nu is de verkeerde installatie afgebroken op de volgende pagina' s wordt uitgelegd hoe U de installatie goed kunt doen

#### **Oplossing voor deze foutmelding**

Ga via de Windows Verkenner Naar de map Downloads 149 × 149 - pctipva. Hulpprogramma's voor apps Downloads Beeld Beheren ze pc 🕨 Downloads × Naam Gewijzigd op Type Grootte C Akcetun 8.3.2015,21:05 Toepassing 29.026 kB Openen R Als administrator uitvoeren Compatibiliteitsproblemen oplossen Vastmaken aan Start Delen met ۶ Aan de taakbalk vastmaken Kopiëren naar ۲ Knippen Kopiëren Plakken Snelkoppeling maken Verwijderen Naam wijzigen Eigenschappen

In de Map Downloads staat ( standaard download map) AK.setup.exe. Deze met de rechtermuisknop aanklikken en kiezen voor <u>Als administrator uitvoeren</u>

#### **Oplossing voor deze foutmelding**

#### Aksetup wordt normaal gestart

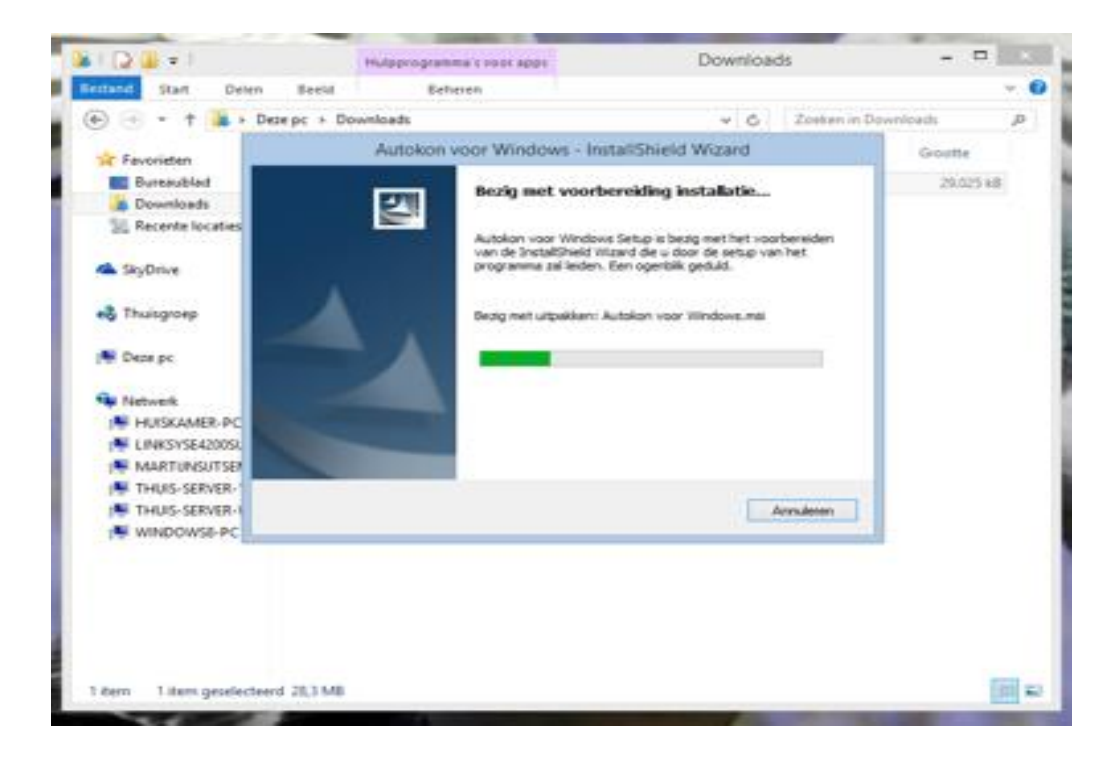

| 退 | Autokon v | voor Windows - InstallShield Wizard                                                                            |
|---|-----------|----------------------------------------------------------------------------------------------------|
|   |           | Welkom bij de InstallShield Wizard voor<br>Autokon voor Windows                                                |
|   |           | De InstallShield(R) Wizard zal Autokon voor Windows op uw computer installeren. Kies Volgende om door te gaan. |
|   |           | WAARSCHUWING: Dit programma is beschermd door<br>auteursrechten en internationale verdragen.                   |
|   |           | < Vorige Volgende > Annuleren                                                                                  |

klik op volgende .

#### **Oplossing voor deze foutmelding**

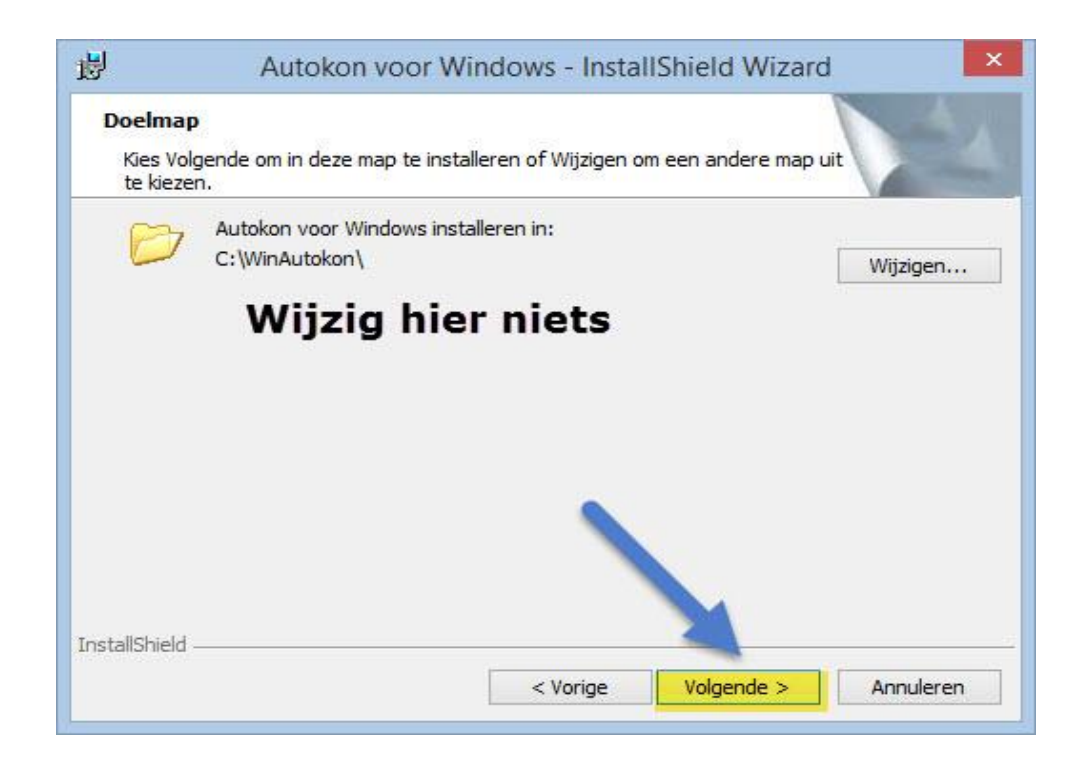

#### Klik op Volgende

| Gereed             | om het programma te installeren                                                                               |
|--------------------|----------------------------------------------------------------------------------------------------|
| De wiz             | ard is gereed om met de installatie te beginnen.                                                              |
| Kies Vo<br>af te s | rige als u de installatie-opties wilt bekijken of wijzigen. Kies Annuleren om de wizard<br>uiten.             |
| Install            | eer deze toepassing voor:                                                                                     |
|                    |                                                                                                    |
|                    | Iedereen die deze computer gebruikt (alle gebruikers)                                                         |
|                    | Iedereen die deze computer gebruikt (alle gebruikers)           Alleen voor mijzelf (unikoneelde@outlook.com) |
| tallShield         | Iedereen die deze computer gebruikt (alle gebruikers)<br>Alleen voor mijzelf (unikoneelde@outlook.com)        |

Kies een van de twee opties, Keuze gemaakt dan gaat de installatie verder

#### Autokon voor Windows installeren Windows 8.1

\* Wilt U op dezelfde manier werken met Internet Explorer als in Windows 7 kijk dan bij de extra informatie

#### Stap 1

Klik/raak de tegel Internet Explorer aan

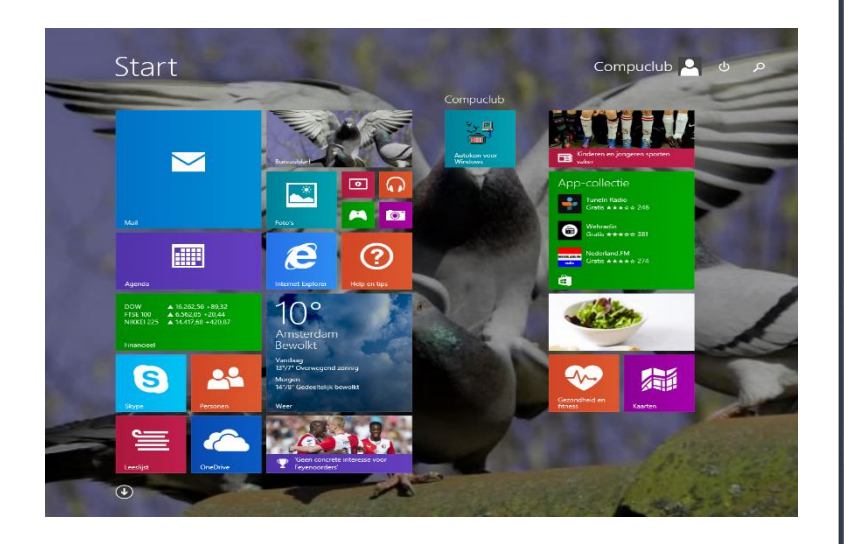

#### Stap 2 Ga naar www.compuclub.nl

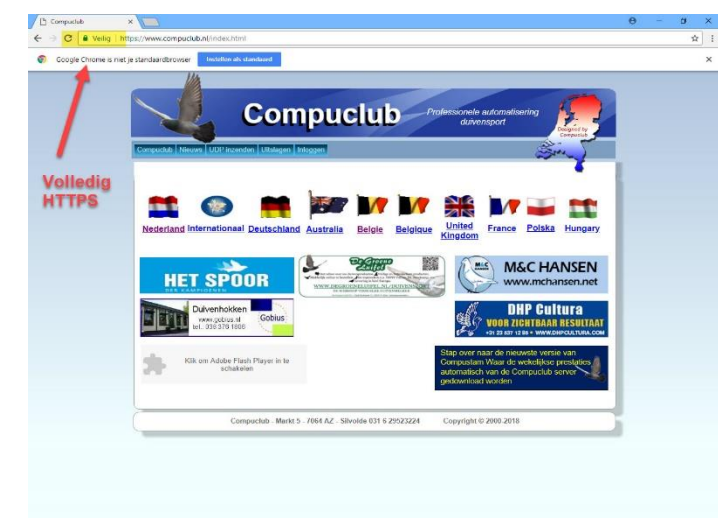

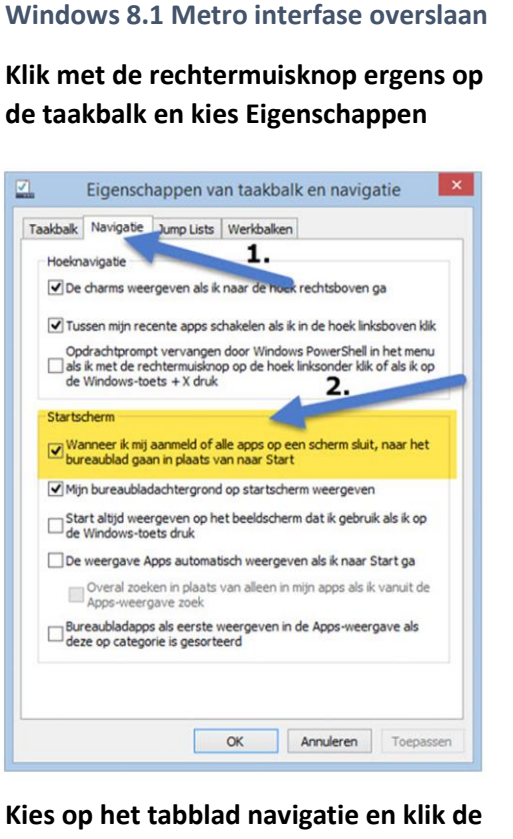

Kies op het tabblad navigatie en klik de eerste optie aan onder het kopje startscherm . Nu wordt de Windows 8.1 metro interface overgeslagen. Niet vergeten op toepassen te klikken

Stap 3 Ga naar produckten daarna Autokon Tabblad Updates

#### Autokon voor Windows installeren Windows 8

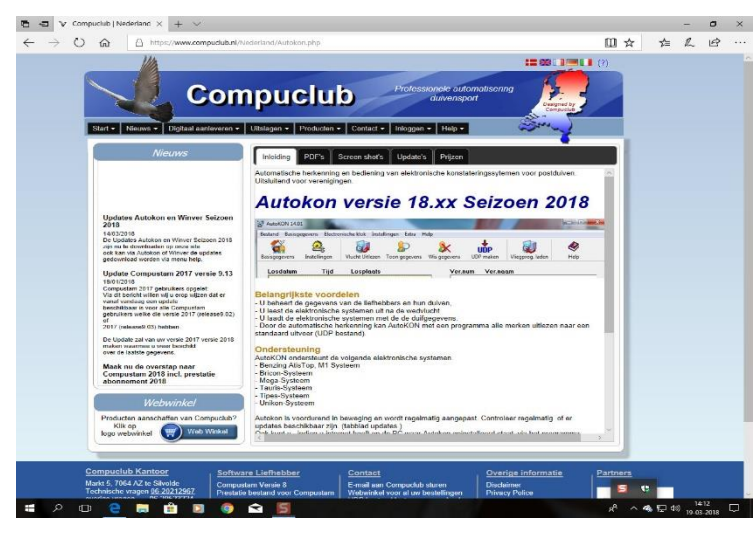

#### Tabblad Updates

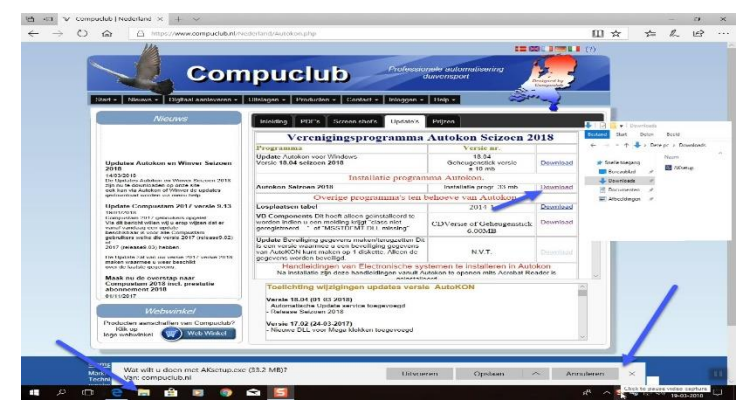

#### Stap 5

Klik op downloaden (versie 2018)

#### Stap 4 Klik op download

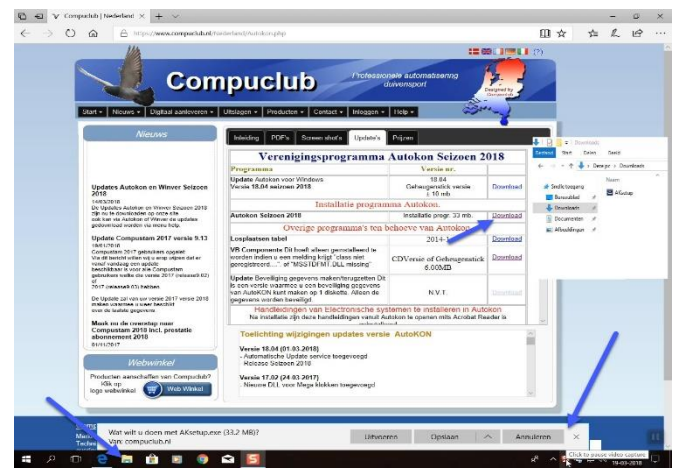

Stap 5 klik op opslaan.

Update Seizoen Avast antivirus en de Compuclub programma's Autokon Winver en Compustam voor Windows of Compustam 2018 Werken niet goed met elkaar samem zo verwijderd AVAST omrek.exe uit de map Winver een uitleg om dit op te lossen staat op onze handleidingen website Het is beter een andere (gratis) antivirus pakket te installeren als U een van de programma 's van Compuclub gebruikt

Autokon voor Windows installeren Windows 8 en Windows 8.1

#### Stap 7

🖻 🖅 V Compu

× +

Ga met de muis naar de linker onderkant ban het scherm (miniatuur weergave start verschijnt) een keer klikken of

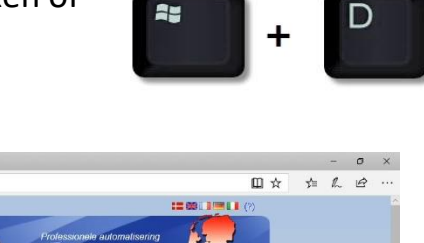

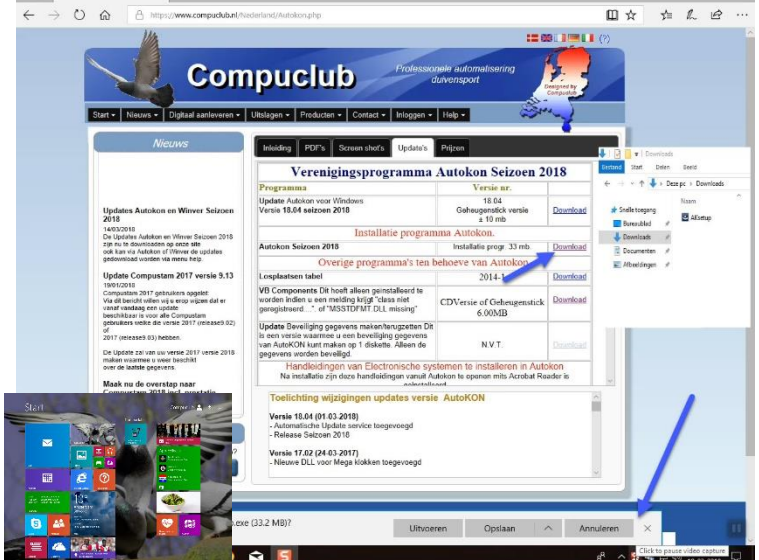

#### Stap 8 Klik of raak de bureaublad tegel aan

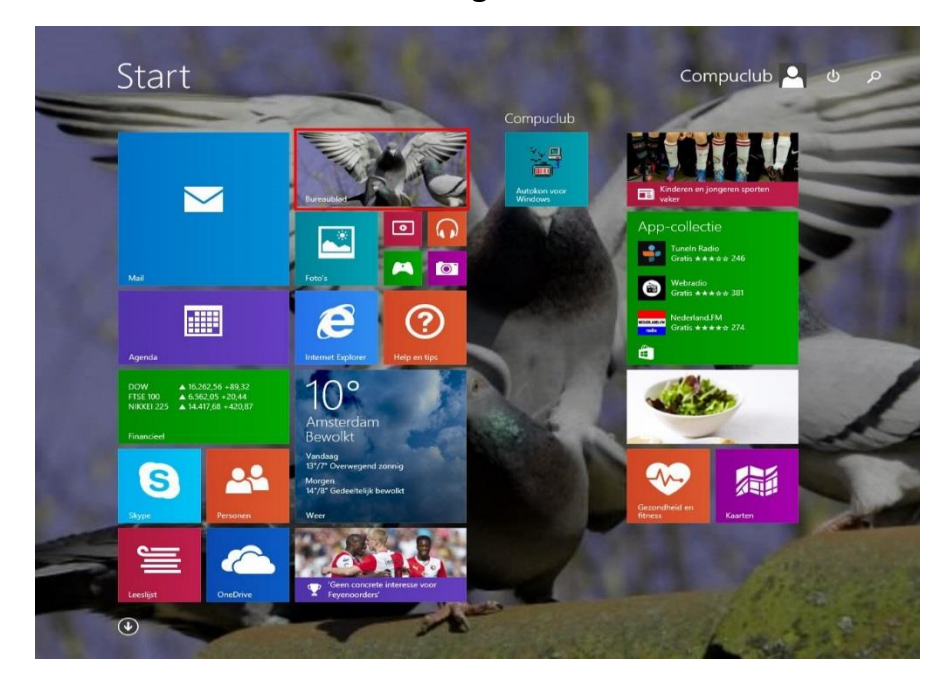

Autokon voor Windows installeren Windows 8 en Windows 8.1

#### Stap 9 Klik op de Verkenner

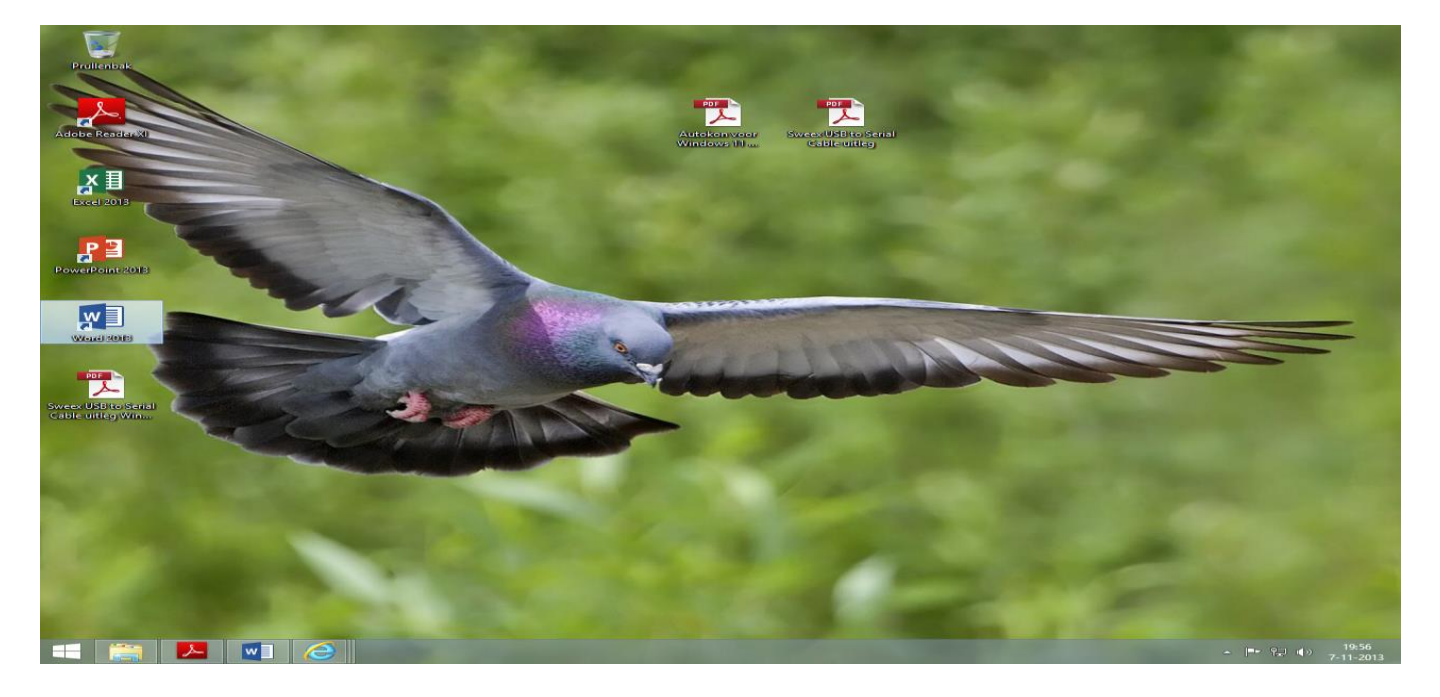

**TIP:** Als U met de rechtermuisknop op de teruggekeerde startknop klikt, kunt U net als in Windows Vista en Windows 7 U pc of laptop direct uitschakelen, zoeken naar het Configuratiescherm gaan of Uw Systeem gegevens zien

#### Stap 10 Klik op download

| 🤳 🛛 🛃 🔜 🗢 🛛 Download                                                                                                    | ls                |                                                                                   |                                                              | <u> </u>                                                       |      |
|----------------------------------------------------------------------------------------------------|-------------------|-----------------------------------------------------------------------------------|--------------------------------------------------------------|----------------------------------------------------------------|------|
| Bestand Start Delen                                                                                                    | Beeld             |                                                                                   |                                                              |                                                                | ~ 🕜  |
| ← → ~ ↑ 🕹 > De                                                                                                    | ze pc > Downloads |                                                                                   | ٽ ~                                                          | Zoeken in Downloads                                            | م    |
| <ul> <li>✓ Snelle toegang</li> <li>Bureaublad</li> <li>✓ Downloads</li> <li>✓ Documenten</li> <li>✓ Afbeeldingen</li> </ul> | Naam              | Datum<br>25-3-2017 08:55<br>30-3-2017 16:17<br>25-3-2017 09:19<br>25-3-2017 08:54 | Type<br>Toepassing<br>Toepassing<br>Toepassing<br>Toepassing | Grootte Lat<br>17.014 kB<br>34.041 kB<br>14.901 kB<br>2.014 kB | pels |
| 🐔 OneDrive<br>🛄 Deze pc                                                                                                    |                   |                                                                                   |                                                              |                                                                |      |
| 🥣 Netwerk                                                                                                    |                   |                                                                                   |                                                              |                                                                |      |
| 4 items                                                                                                    |                   |                                                                                   |                                                              |                                                                |      |

#### Autokon voor Windows installeren Windows 8 en Windows 8.1

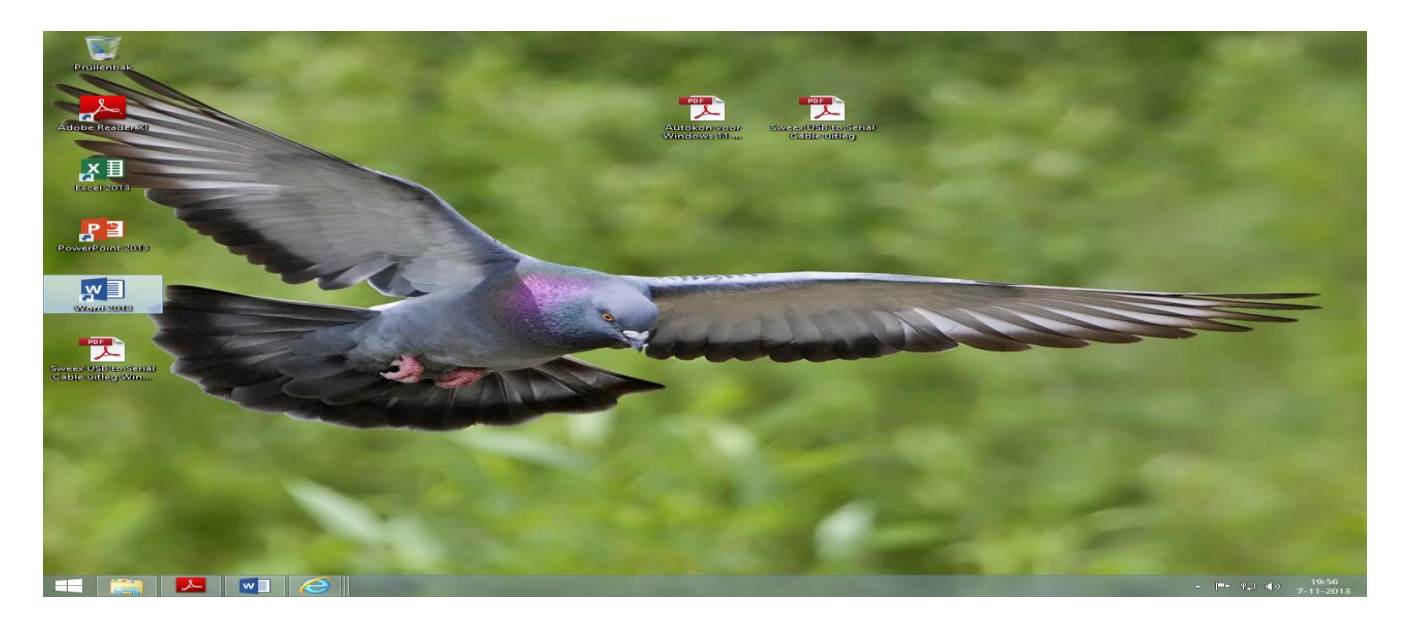

#### Stap 11

Klik aksetup.exe aan met de rechtermuisknop (als administrator uitvoeren)

De installatie van Autokon voor Windows 17.01 wordt nu gestart volgt U de instructies mocht er nog een melding komen Uw pc wordt beschermd ga dan door met de volgende stap

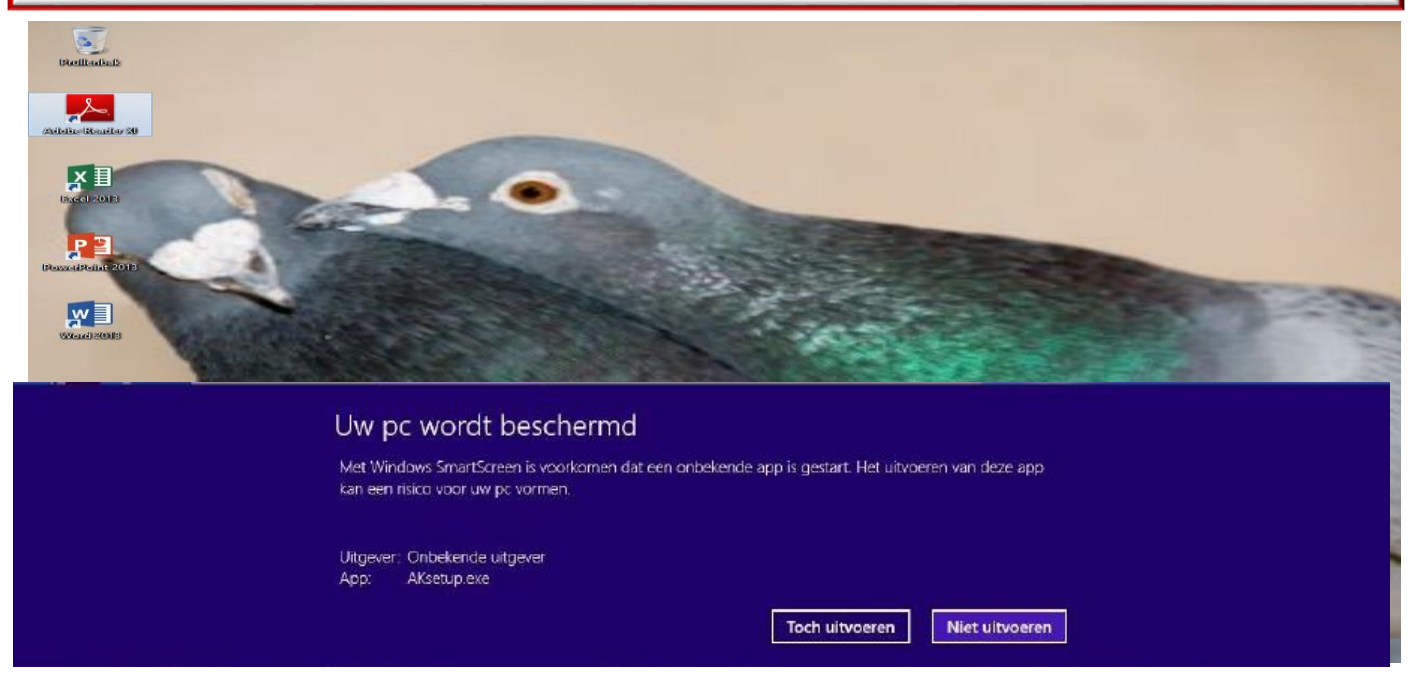

Stap 12 Klik op toch doorgaan

Stap 13 Bevestig de volgende vraag met JA

Autokon voor Windows installeren Windows 8 en Windows 8.1 Stap 14

De installatie van Autokon voor Windows 18.01 wordt nu gestart volgt U de instructies

Mocht u na de installatie van Autokon voor Windows bij het invoeren de volgende mededeling krijgen '<u>class niet geregistreerd of MSSTDFMT.DLL missing</u>' klik dan <u>hier</u> om <u>VB Componends</u> eerst te downloaden en daarna <u>als administrator</u> uit te voeren. \* eerst opslaan de standaard map van Windows 7 en 8.1 is Downloads zie voorbeeld

| Wilt U weter | n wat u    | ı allemaal ku                                 | nt met Auto      | kon voor Win | dows op | Ava        |
|--------------|------------|-----------------------------------------------|------------------|--------------|---------|------------|
| de Handleid  | ingen v    | vebsite staat                                 | de Complet       | e handleidin | 2       | Cor        |
|              |            |                                               |                  |              | •       | Aut        |
|              |            |                                               |                  |              |         | Cor        |
|              |            |                                               |                  |              |         | Wir        |
|              |            |                                               |                  |              |         | 201        |
| 2 D          | ownloads v | veergeven - Internet                          | Explorer         |              |         | me         |
| Naam         | even en be | Locatie                                       | Downloads zoeken | ور           |         | ver        |
| setup_VB.exe | 5,20 MB    | Wilt u dit programma<br>uitvoeren of opslaan? | Uitvoeren        | Opslaan 👻    |         | om         |
|              |            |                                               |                  |              |         | <u>Win</u> |
|              |            |                                               |                  |              |         | op         |
|              |            |                                               |                  |              |         | har        |
|              |            |                                               |                  |              |         | Het        |
|              |            |                                               |                  |              |         | (gra       |
|              |            |                                               |                  |              |         | inst       |
| Opties       |            |                                               | Lijst wis        | Sluiten      |         | de         |

Avast antivirus en de puclub programma's Update kon Winver en pustam voor dows of Compustam Werken niet goed elkaar samen zo vijderd AVAST ek.exe uit de map **/er** een uitleg om dit e lossen staat op onze lleidingen website s beter een andere is) antivirus pakket te Illeren als U een van rogramma 's van Compuclub gebruikt

Indien U er toch niet onverhoopt niet uitkomt, kunt U vragen stellen op <u>info@compuclub.nl</u>of Tel 0620212967

## Extra informatie over de Compuclub programma's

In Autokon voor Windows zit een Nieuwe functie ' Markeren duiven die niet op de hoklijst.udp staan . Er wordt een vergelijking gemaakt tussen de duiven die in Autokon staan en de duiven die op de hoklijst.udp van desbetreffende liefhebber staan. Kijk op onze website voor meer <u>informatie</u> en uitleg over deze nieuwe functie en vraag u leden die Compustam voor Windows versie 7/8 of Het nieuwe Compustam 2018 gebruiken om hun hoklijst te exporteren zodat u deze in Uw vereniging i.s.m. Autokon voor Windows 18.XX kunt gebruiken

Hoe een hoklijst.udp maakt met Compustam versie 7/8 of Compustam 2018 staat in de Vernieuwde Handleiding

van Compustam die tevens op onze website hier vind U ook een tal tips en trucs

In Winver 2018 zit nieuw onderdeel hoklijsten vergeet niet daar alle duiven van al Uw liefhebbers in te geven. Dus vlieg kweek en jonge duiven.

ook In Winver het onderdeel; Vrachtbrieven Deze moet U eenmalig instellen Basisgegevens Instellingen optie vrachtbrieven aanvinken

#### Autokon voor Windows installeren Windows 10

\* Wilt U op dezelfde manier werken met Internet Explorer als in Windows 7 kijk dan bij de extra informatie

#### Stap 1

Klik de nieuwe browser Microsoft Edge Aan

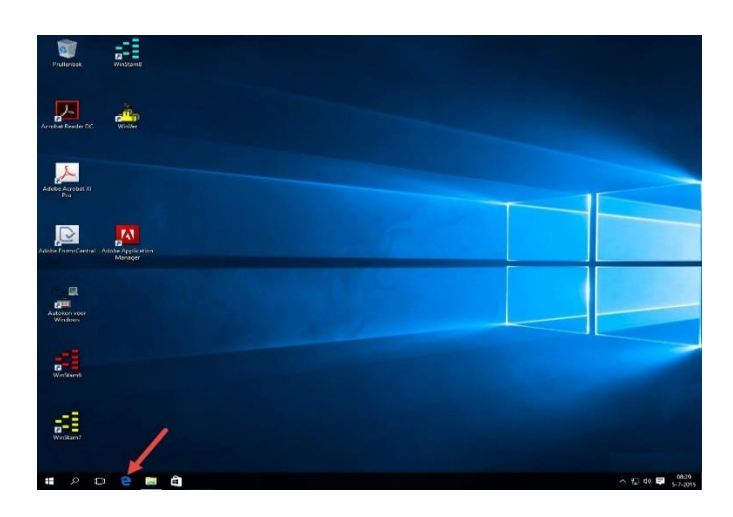

#### Home versies Microsoft Verplicht updates in deze

Windows versie deze kunnen niet worden uitgeschakeld.

**Belangrijke Mededeling voor Windows 10** 

Schakel Automatische driver update uit in Windows 10 Home versie om problemen met de USB-to-Serial kabel te voorkomen

#### Stap 2 Ga naar www.compuclub.nl

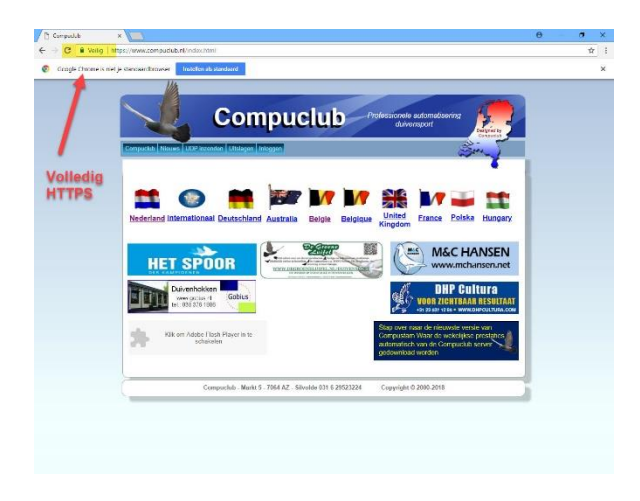

Stap 3 klik op de Nederlandse vlag Ga naar producten daarna Autokon Tabblad Updates

#### Foutmeldingen installeren Autokon voor Windows

#### Autokon voor Windows installeren Windows 10

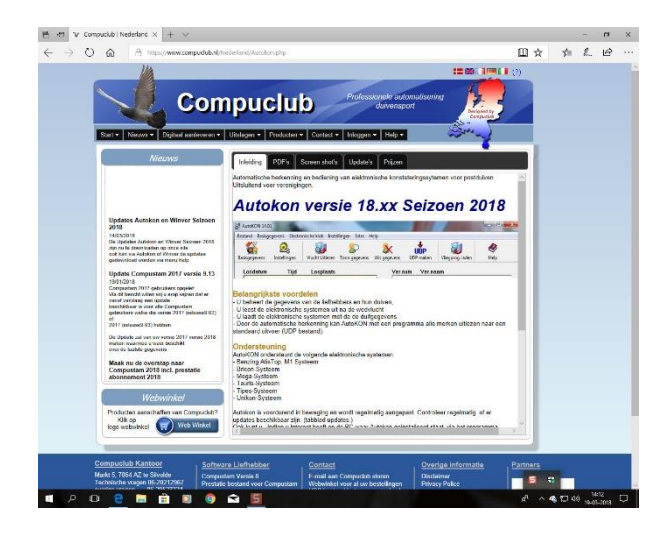

#### Tabblad Updates

| ⇒ U | https://www.compudub.nl/No                                                                                                    | iderland/Autokon.php                                                                                                    |                                                                  |                            |               | ᄻ          | L            | Ŀ       |
|-----|----------------------------------------------------------------------------------------------------|----------------------------------------------------------------------------------------------------|------------------------------------------------------------------|----------------------------|---------------|------------|--------------|---------|
|     | Start - Neuvra - Digitaal aanteveren -                                                                                                    | Utslagen • Producten • Contact • Inleggen •                                                                                                    | nele automatisering<br>luivensport<br>Help -                     | Compared By<br>Compared By |               |            |              |         |
|     | Nieuws                                                                                                    | Inleiding PDF's Screen shot's Update's                                                                                                    | Prijzen                                                          |                            |               | )ourricads |              |         |
|     |                                                                                                    | Verenigingsprogramma                                                                                                    | Autokon Seizoen 2                                                | 018                        | Bertand Start | Delen      | Beeld        |         |
|     |                                                                                                    | Programma                                                                                                    | Versie nr.                                                       |                            | + → + ↑       | 🕹 > Dez    | epc > Do     | wnloads |
|     | Updates Autokon en Winver Seizoen<br>2018                                                                                                    | Update Autokon voor Windows<br>Versie 18.04 seizoen 2018                                                                                                    | 18.04<br>Geheugenstick versie<br>± 10 mb                         | Download                   | 🖈 Snelle toeg | ang<br>d d | Naam<br>AKse | tup     |
|     | 14/03/2018<br>De Updates Autokon en Winver Seizoen 2018                                                                                                    | Installatie program                                                                                                    | una Autokon.                                                     |                            | L Download    | 6 1        |              |         |
|     | zijn nu te downloaden op onze site<br>ook kan via Autokon of Winver de updates                                                                                       | Autokon Seizoen 2018                                                                                                    | Installatie progr. 33 mb.                                        | Download                   | G Documen     | ten 🖈      |              |         |
|     | gedownload worden via menu help.                                                                                                    | Overige programma's ten behoeve van Autokon                                                                                                    |                                                                  |                            |               |            |              |         |
|     | Update Compustam 2017 versie 9.13                                                                                                    | Losplaatsen tabel                                                                                                    | 2014-1                                                           | Download                   |               |            |              |         |
|     | 19/01/2016<br>Computam 2017 gebruikers opgelet.<br>Via dit bericht willen wij u orop wijzen dat er<br>vanaf vandaag een update<br>beschikbaar is voor alle Compustem | VB Components Dit hoeft alleen geinstalleerd te<br>worden indien u een melding krijgt "class niet<br>geregistreerd" of "MSSTDFMT.DLL missing"                                         | CDVersie of Geheugenstick<br>6.00MB                              | Download                   |               |            |              |         |
|     | pebruikers welke die versie 2017 (release0.02)<br>of<br>2017 (release0.03) hebben.<br>De Update zal van uw versie 2017 versie 2018                                   | Update Beveiliging gegevens maken/terugzetten Dit<br>is een versle waarmee u een beveiliging gegevens<br>van AutoKON kunt maken op 1 diskette. Alleen de<br>gegevens warden beveiligd | N.V.T.                                                           |                            |               |            |              |         |
|     | maken waamse u weer beschikt<br>over de laatste gegevens.<br>Maak nu de overstan naar                                                                                | Handleidingen van Electronische sys<br>Na installatie zijn deze handleidingen vanuit Au                                                                                               | temen te installeren in Auto<br>utokon te openen mits Acrobat Re | okon<br>ader is            |               |            |              |         |
|     | Compustan 2018 incl. prestatie<br>abonnement 2018<br>01/11/2817<br>Webwinkel                                                                                         | Toelichting wijzigingen updates versie<br>Versie 18.04 (01-03-2018)<br>- Automatische Update sorvice toegevoegd<br>- Release Seizoen 2018                                             | AutoKON                                                          |                            |               |            | 1            |         |
|     | Producten aanschaffen van Compuclub?<br>Klik op<br>Iogo webwinkel Web Winkel                                                                                         | Versie 17.02 (24-03-2017)<br>- Nieuwe DLL voor Mega klokken toegevoegd                                                                                                    |                                                                  |                            | •             | /          |              |         |
|     | Wat will a deep mat Alcohup ave                                                                                                    | (22.3 MP)2                                                                                                    |                                                                  |                            | =             | 4          |              | _       |
| 1   | Van: compuclub.nl                                                                                                    | Uitvoe                                                                                                    | ren Opslaan /                                                    | ∧ Anr                      | nuleren       | < _        |              |         |

#### Stap 5 Klik op downloaden ( versie 2018 )

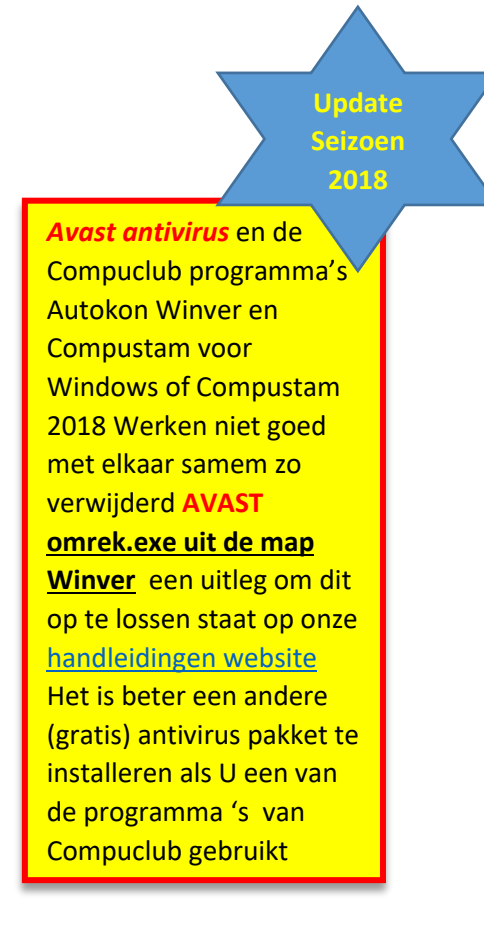

Klik op de Autokon voor Windows pagina op het tabblad Updates

- 1. Download Autokon Seizoen 2018
- Als de download klaar is sluiten door op het aangegeven kruisje te klikken.
- Klik op Windows verkenner en aan de linkerkant vind U Downloads hier staat Aksetup.exe

#### Windows Toetsen

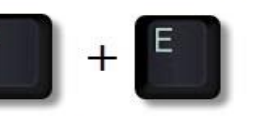

Om Windows Verkenner te openen

#### Autokon voor Windows installeren Windows 10

#### Stap 7

Open de map Windows verkenner en zoek Aksetup.exe op In Windows 10 is de standaard map Downloads

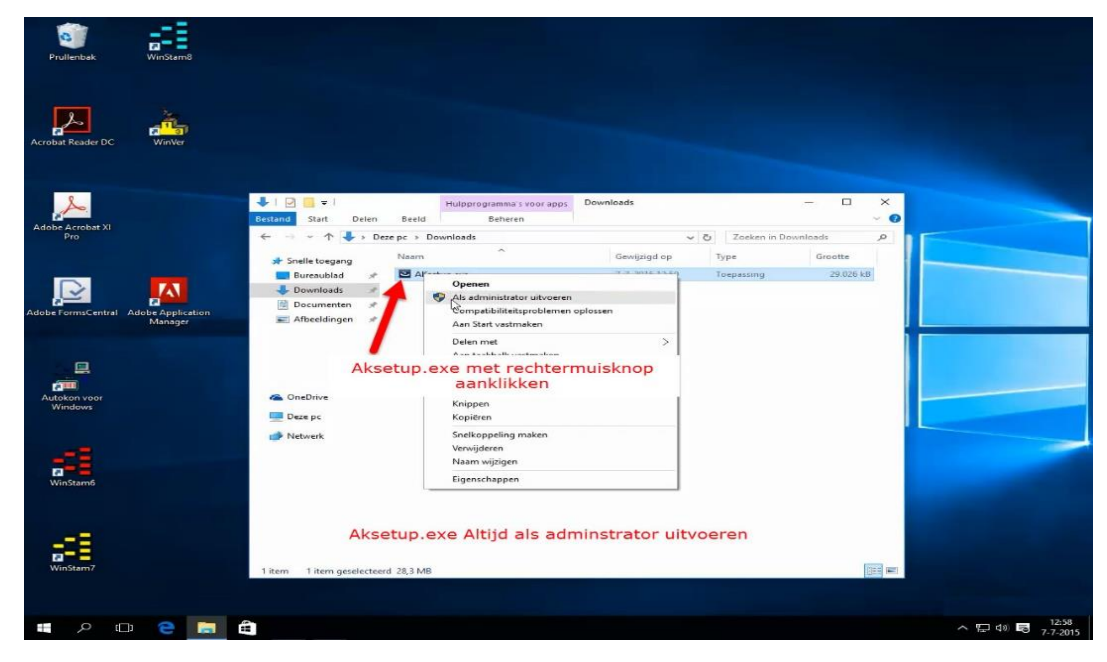

#### Stap 8

Klik Aksetup.exe met de rechter muisknop aan en dan kiezen voor Als administrator uitvoeren.

**De installatie van Autokon voor Windows 18.01 wordt nu gestart volgt U de instructies** mocht er nog een melding komen Uw pc wordt beschermd ga dan door met de volgende stap

| Prullenbak              |                                                                                                    |
|-------------------------|----------------------------------------------------------------------------------------------------|
| Acrobat Reader D        | Windows heeft uw computer beveiligd                                                                                                    |
| Adobe Acrobat X         | Met Windows SmartScreen is het starten van een onbekende app verhinderd. Voor het<br>uitvoeren van deze app is goedkeuring van de beheerder nodig. |
| Pro                     | Compuclub Eventuweel Uw WachtWoord ingeven                                                                                                    |
| Autokon voor<br>Windows | Wachtwoord                                                                                                    |
| WinStam6                | Toch uitvoeren Niet uitvoeren                                                                                                    |
| WinStam7                |                                                                                                    |
|                         | 口 😋 🧱 🛱 🔢                                                                                                    |

Autokon voor Windows installeren Windows 10

Stap 12 Klik op toch doorgaan

Stap 13 Bevestig de volgende vraag met JA

#### Autokon voor Windows geeft melding dat er nog oude vluchten aanwezig

| Bestand Basis                                                                                                    | sgegevens Electronis                                                                              | che klok Instellingen Ext                                                                               | ra Help                                                                                             | +                                                          |                     | ۲    |
|----------------------------------------------------------------------------------------------------|---------------------------------------------------------------------------------------------------|----------------------------------------------------------------------------------------------------|----------------------------------------------------------------------------------------------------|------------------------------------------------------------|---------------------|------|
| Basisg Wa<br>Lo<br>1<br>1<br>1<br>1<br>1<br>1<br>1<br>2<br>U<br>k<br>2<br>U<br>k<br>2<br>U<br>k<br>2<br>Let<br>1<br>1<br>1<br>Let<br>1<br>1<br>Let<br>1<br>1<br>Let<br>1<br>1<br>Let<br>1<br>1<br>Let<br>1<br>1<br>Let<br>1<br>1<br>Let<br>1<br>1<br>Let<br>1<br>1<br>Let<br>1<br>1<br>Let<br>1<br>1<br>Let<br>1<br>1<br>Let<br>1<br>1<br>Let<br>1<br>1<br>Let<br>1<br>1<br>Let<br>1<br>Let<br>1<br>Let<br>Let<br>Let<br>Let<br>Let<br>Let<br>Let<br>Let | aarschuwing:<br>Autokon voor Wing<br>kunt alle vluchten<br>scherm op Seizoo<br>t op: hiermee word | dows bevinden zich n<br>verwijderen via Seizo<br>ensafsluiting te klikke<br>den ook eventuele vlu<br>OK | n gevonden:<br>og vluchten van ee<br>ensafsluiting in me<br>n.<br>chten van het actu<br>Seizoensaf: | en eerder seizoer<br>enu Extra of door<br>ele seizoen verw | n<br>in<br>rijdert! | Help |
|                                                                                                    | lunktoodo: NC7 1/1                                                                                | unktur: 45                                                                                              |                                                                                                    |                                                            |                     |      |

Als U het vliegprogramma heeft gedownload van onze website of zelf heeft ingevoerd kan na het importeren of invoeren en weer opstarten van Autokon voor Windows bovenstaande melding verschijnen

Controleer of er geen fout is gemaakt is dit het geval kijk op onze website of er een verbeterde versie van het vliegprogramma is of verbeter zelf de fout(en)

Mocht er geen fout(en) zijn gemaakt controleer dan of er meerdere accounts op Uw Pc of laptop aanwezig zijn gebruikt U een 2<sup>e</sup> of 3<sup>e</sup> account op Uw pc of laptop is het hoogstwaarschijnlijk een standaard account ( account type) verander dit in een administrator account

#### Account type wijzigen

#### Windows 8.1

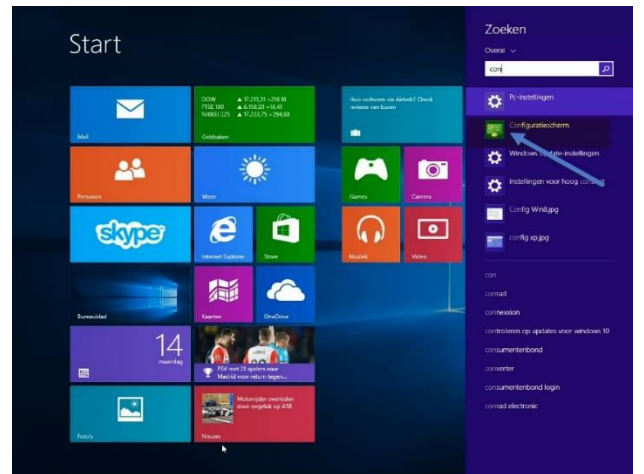

#### In de tegelweergave typt U 'configuratiescherm' rechts ziet U configuratiescherm verschijnen klik hierop

**Windows 7** Klik op startknop daarna kiezen voor configuratiescherm onderstaand scherm verschijnt volg stappen vanaf Gebruikersaccounts en ouderlijk toezicht

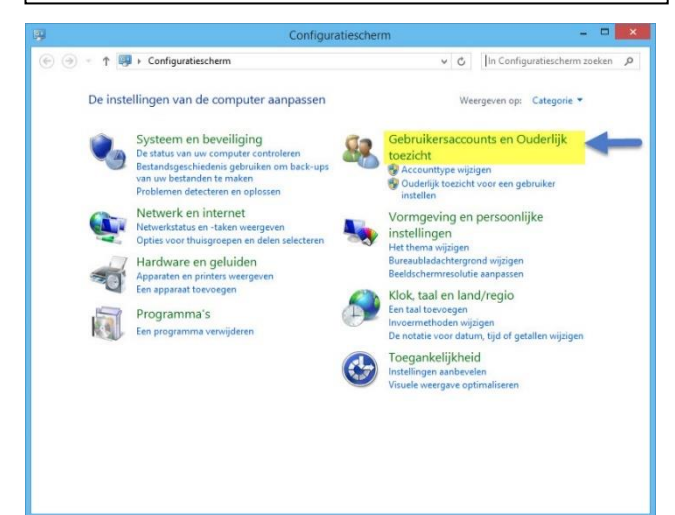

Klik op Gebruikersaccounts en Ouderlijk toezicht

#### Windows 10

| _         | Beste overeenkomst                   |   |  |  |  |  |
|-----------|--------------------------------------|---|--|--|--|--|
| ŝ         | Configuratiescherm<br>Bureaublad-app |   |  |  |  |  |
| <u>کې</u> | Apps                                 | > |  |  |  |  |
|           | Contact opnemen met ondersteuning    |   |  |  |  |  |
| -         | Systeemconfiguratie                  |   |  |  |  |  |
|           | Windows Geheugencontrole             |   |  |  |  |  |
|           | Mappen                               | > |  |  |  |  |
|           | Contactpersonen                      |   |  |  |  |  |
|           | Documenten                           | > |  |  |  |  |
|           | Convnot.DB - in WinStam7             |   |  |  |  |  |
|           | Convnot.PX - in WinStam7             |   |  |  |  |  |
|           | Convnot.DB - in WinStam6             |   |  |  |  |  |
|           | Instellingen                         | > |  |  |  |  |
|           | Instellingen voor hoog contrast      |   |  |  |  |  |
|           | Mijn spullen 🔎 Web                   |   |  |  |  |  |
|           | con 🔓                                |   |  |  |  |  |

In de zoekbalk typt u configuratiescherm bovenaan verschijnt configuratiescherm

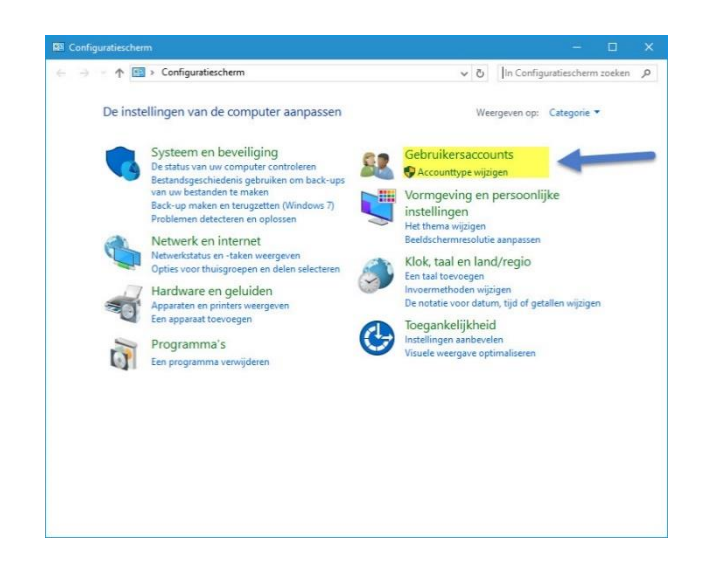

Klik op Gebruikersaccounts

#### Windows 7 en Windows 8.1

| 🕘 ▾ ↑ 🍇 ⊦ Configu                                          | ratiesc → | Gebruikersaccounts en Oud                  | erlijk toezicht     | V C          | In Configuratiescherm zoeken |
|------------------------------------------------------------|-----------|--------------------------------------------|---------------------|--------------|------------------------------|
| Configuratiescherm<br>Systeem en beveiliging               | 88        | Gebruikersaccounts                         | 🚱 Gebruikersace     | ounts verw   | ijderen                      |
| Netwerk en internet<br>Hardware en geluiden                | 23        | Ouderlijk toezicht                         | een gebruiker inste | llen         |                              |
| Programma's<br>Gebruikersaccounts en<br>Ouderlijk toezicht | G         | Referentiebeheer<br>Webreferenties beheren | Windows-referen     | ties beheren |                              |
| Vormgeving en persoonlijke<br>instellingen                 |           |                                            |                     |              |                              |
| Klok, taal en land/regio                                   |           |                                            |                     |              |                              |
|                                                            |           |                                            |                     |              |                              |

#### Windows 10

| Kies de get   | oruiker die u wilt wijzigen                            |                                                   |  |
|---------------|--------------------------------------------------------|---------------------------------------------------|--|
| 9             | Compuclub<br>Administrator<br>Met wachtwoord beveiligd | Gast<br>Administrator<br>Met wachtwoord beveiligd |  |
|               | 2                                                      |                                                   |  |
| Een nieuwe ge | bruiker toevoegen in Pc-instellingen                   |                                                   |  |
|               |                                                        |                                                   |  |

#### Klik op gebruikersaccounts verwijderen

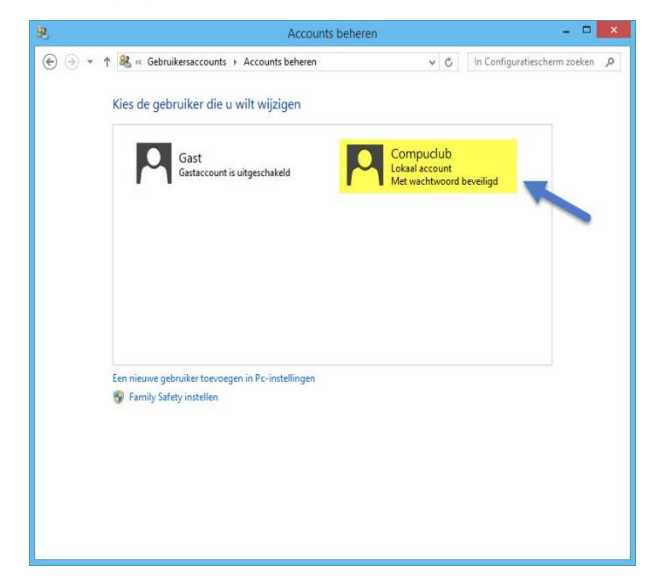

Klik op het account wat U wilt wijzigen

Klik op het account wat U wilt wijzigen

#### Account type wijzigen

| 8     | Een account wijzigen                                                                                                    |                                                               | - • ×                                         |
|-------|----------------------------------------------------------------------------------------------------|---------------------------------------------------------------|-----------------------------------------------|
| • 🕙 ک | ↑ 🤽 « Accounts beheren → Een account wijzigen                                                                                                    | ~ C                                                           | In Configuratiescherm zoeken 👂                |
| -     | Het account van Compuclub wijzigen<br>De accountnaam wijzigen<br>Het wachtwoord wijzigen<br>Family Safety instellen<br>Het accounttype wijzigen<br>Het account verwijderen<br>Een ander account beheren                                                                                                    | Con<br>Loka<br>Met                                            | npuclub<br>al account<br>wachtwoord beveiligd |
| 奥     | Accounttype wijzigen                                                                                                    |                                                               | - = ×                                         |
| • و چ | ↑ 💐 « Een account wijzigen ト Accounttype wijzigen                                                                                                    | v C In                                                        | Configuratiescherm zoeken 🔎                   |
| 1     | Een nieuw accounttype voor Compuclub selecteren<br>Compuclub<br>Lokaal account<br>Met wachtwoord beveiligd                                                                                                    |                                                               |                                               |
|       | <ul> <li>Standaard<br/>Met een standaardaccount kunnen gebruikers de meeste software gebr<br/>wijzigen die geen invloed hebben op andere gebruikers of op de beveili</li> <li>Administrator<br/>Administrator<br/>Administrators beheren de pc volledig. Ze kunnen alle instellingen wijzi<br/>programma's openen die zijn opgeslagen op de pc.</li> </ul> | uiken en systeemii<br>ging van deze pc.<br>gen en alle bestan | nstellingen<br>den en                         |
|       | Waarom wordt een standaardgebruikersaccount aanbevolen?                                                                                                    |                                                               |                                               |
|       | 2. Accou                                                                                                    | nttype wijzigen                                               | Annuleren                                     |

Klik op "het account type wijzigen "daarna 1\* wijzig standaard naar Administrator en klik vervolgens op 2\* Accounttype wijzigen

### Wilt U op dezelfde wijze werken met Internet Explorer in Windows 8 en Windows 8.1 als in Windows 7

#### Windows 8 en 8.1: Links openen met de desktopversie van Internet Explorer

Als Internet Explorer 10 de standaardbrowser is van Windows 8 of Internet Explorer 11 de standaardbrowser is van Windows 8.1 opent deze normaal alle websites in de Metro-versie van Internet Explorer. Het is echter •mogelijk om Internet Explorer zo in te stellen dat altijd de desktopversie gebruikt wordt.

Om dit aan te passen moeten de volgende stappen ondernomen worden:

- 1. Ga naar het startscherm van Windows 8 of Windows 8.1
- 2. Type **inetcpl.cpl** en druk op enter
- 3. Ga naar het tabblad programma's
- 4. Onder kies hoe U koppelingen wilt openen. Selecteer daar Altijd Internet Explorer op het bureaublad

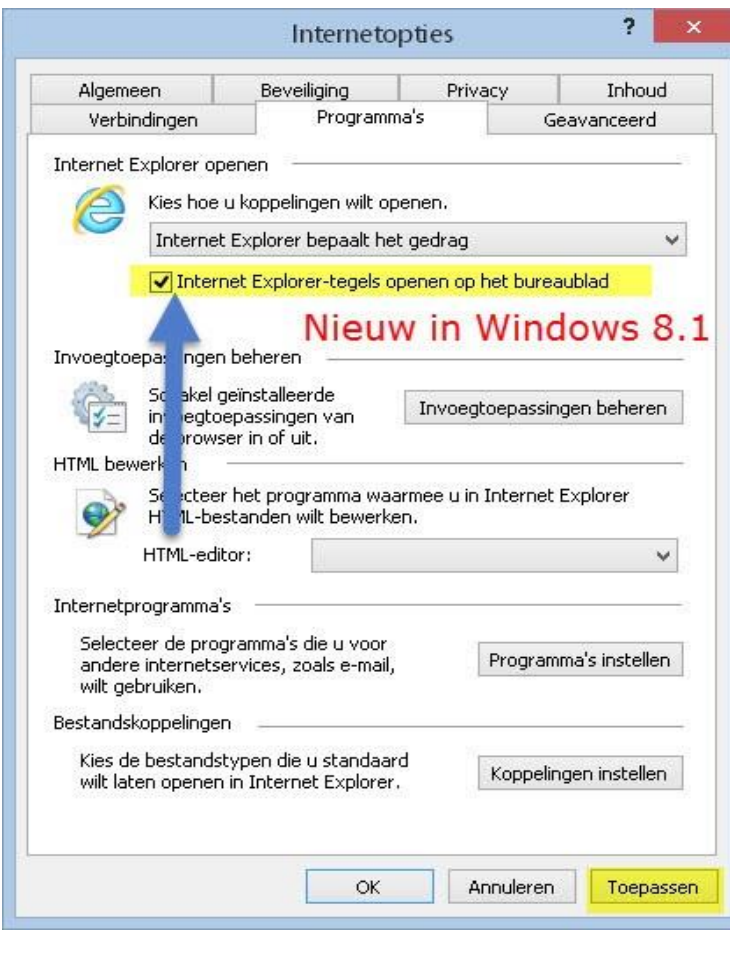

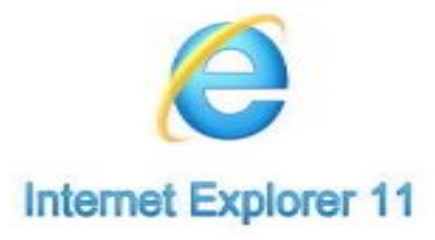

5. klik op roepassen

### Wilt U op dezelfde wijze werken met Internet Explorer in Windows 10 als in Windows 7

#### Windows 10 : Links openen met de desktopversie van Internet Explorer

Microsoft Edge is de standaardbrowser is van Windows 10 en U Wilt dat Internet Explorer 11 de standaardbrowser is van Windows 10 is moet U dit aanpassen Om dit aan te passen moeten de volgende stappen ondernomen worden:

- 1. Ga naar het bureaublad van Windows 10
- 2. Type inetcpl.cpl in 'zoeken op internet en in Windows' en druk op enter
- 3. Ga naar het tabblad programma's
- 4. Onder kies hoe U koppelingen wilt openen. Selecteer daar Internet Explorer als standaardbrowser instellen

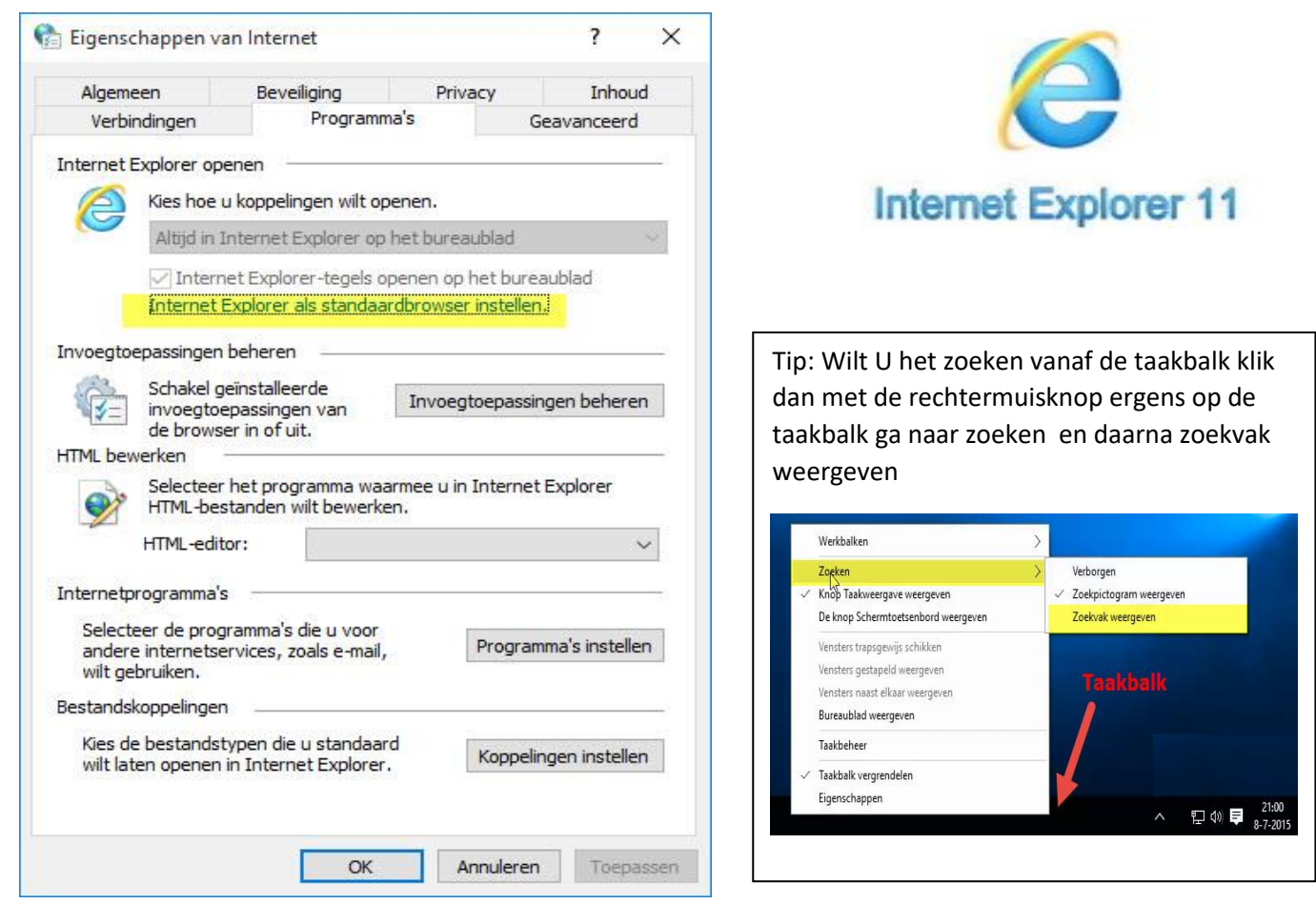

5. klik op toepassen

#### **Copyright & Disclaimer**

#### © Copyright

Dit is een uitgave van Compuclub, mei 2018 Niets uit deze uitgave mag worden vermenigvuldigd zonder toestemming van Compuclub

De Compuclub behoudt zich het recht voor wijzigingen en verbeteringen aan te brengen zonder voorafgaand bericht Compuclub kan niet aansprakelijk worden gesteld voor schade of letsel die het gevolg is van verkeerd gebruik of gebruik dat niet in overeenstemming is met de instructies in deze gebruikershandleiding.

#### Merken

Alle woord- en beeldmerken in onze handleidingen zijn eigendom van Compuclub, tenzij anders aangegeven. Zonder schriftelijke toestemming van Compuclub. is het niet toegestaan gebruik te maken van deze merken.

#### Pdf-bestanden

Pdf-bestanden mogen alleen voor persoonlijke gebruik worden gedownload en afgedrukt en niet worden verspreid zonder toestemming per e-mail van Compuclub

#### Linken naar deze website

Het is na onze toestemming per e-mail toegestaan naar uitsluitend de homepage van onze website te linken. Direct doorlinken naar een pagina wordt afgeraden omdat Compuclub zich het recht voorbehoudt om de structuur van de website naar eigen goeddunken te wijzigen.

#### Disclaimer

Compuclub besteedt de grootst mogelijke zorg aan haar handleidingen om de geboden informatie zo compleet, correct, actueel en toegankelijk mogelijk te laten zijn. Echter voor de juistheid en volledigheid daarvan kan niet worden ingestaan.

Er wordt geen enkele garantie of verklaring gegeven, noch uitdrukkelijk noch stilzwijgend, inzake de redelijkheid, juistheid of volledigheid van de informatie welke op de handleidingen worden gepubliceerd of waartoe via de handleidingen toegang toe wordt geboden. Iedere aansprakelijkheid voor eventuele schade ten gevolge van toegang tot en gebruik van de handleidingen, wordt door Compuclub uitdrukkelijk afgewezen.

Er wordt geen garantie geboden voor het foutloos en ononderbroken functioneren van de handleidingen.

Informatie van deze handleidingen mag niet zonder schriftelijk toestemming worden overgenomen

Suggesties, vragen of opmerkingen over de inhoud van de handleidingen stellen we op prijs. U kunt ze per mail via ons <u>contactformulier</u> aan ons kenbaar maken.